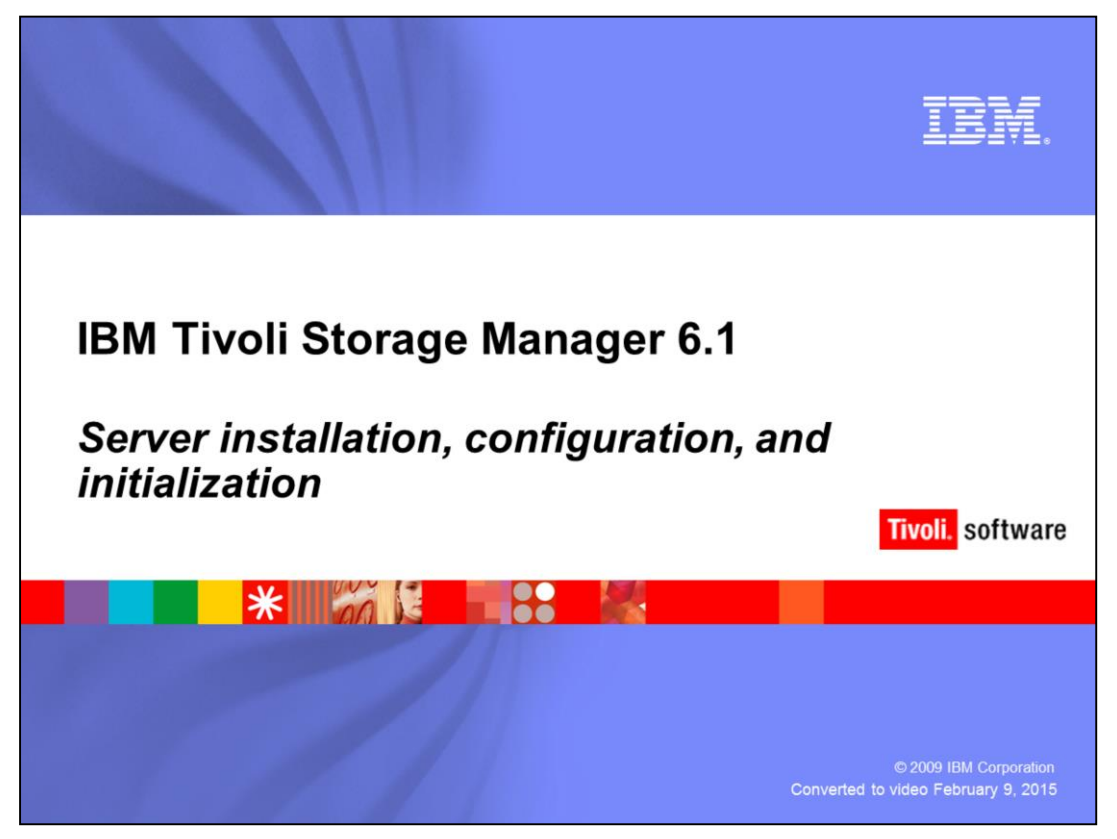

This module describes an IBM Tivoli Storage Manager 6.1 server installation and initialization.

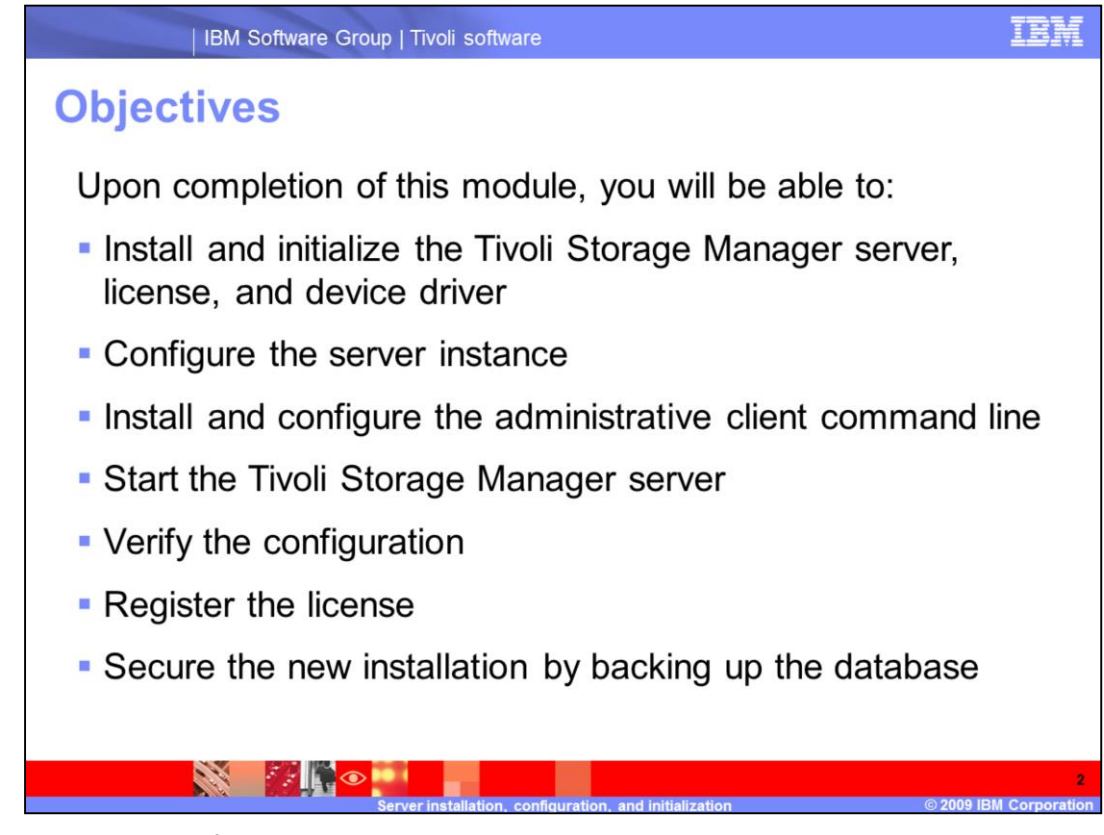

Upon completion of this module, you will be able to:

•Install and initialize the Tivoli Storage Manager server, license and device driver

•Configure the server instance

•Install and configure the administrative client command line

•Start the Tivoli Storage Manager server

•Verify the configuration

•Register the license

•Secure the new installation by backing up the database

| Install                             | able components include:                                                                                                    |
|-------------------------------------|----------------------------------------------------------------------------------------------------|
| Tivoli                              | Storage Manager Server                                                                                                    |
| ► The<br>(AF                        | e Tivoli Storage Manager client application programming interface<br>PI) is automatically installed when you select the server component |
| ► Th                                | e DB2 <sup>®</sup> database and logs are installed with the server                                                                       |
| Tivoli                              | Storage Manager license                                                                                                    |
| <ul> <li>Tivoli<br/>have</li> </ul> | Storage Manager device drivers (install these drivers even if you no devices currently attached)                                         |
| IBM                                 | Tivoli Storage Manager backup-archive client                                                                                             |
| IBM                                 | Tivoli Storage Manager storage agent                                                                                                    |
| <ul> <li>IBM<br/>Mana</li> </ul>    | Integrated Solutions Console (ISC) and IBM Tivoli Storage ager Administration Center                                                     |

The installable components include the Tivoli Storage Manager server, license, device drivers, client, storage agent, and the Administration Center.

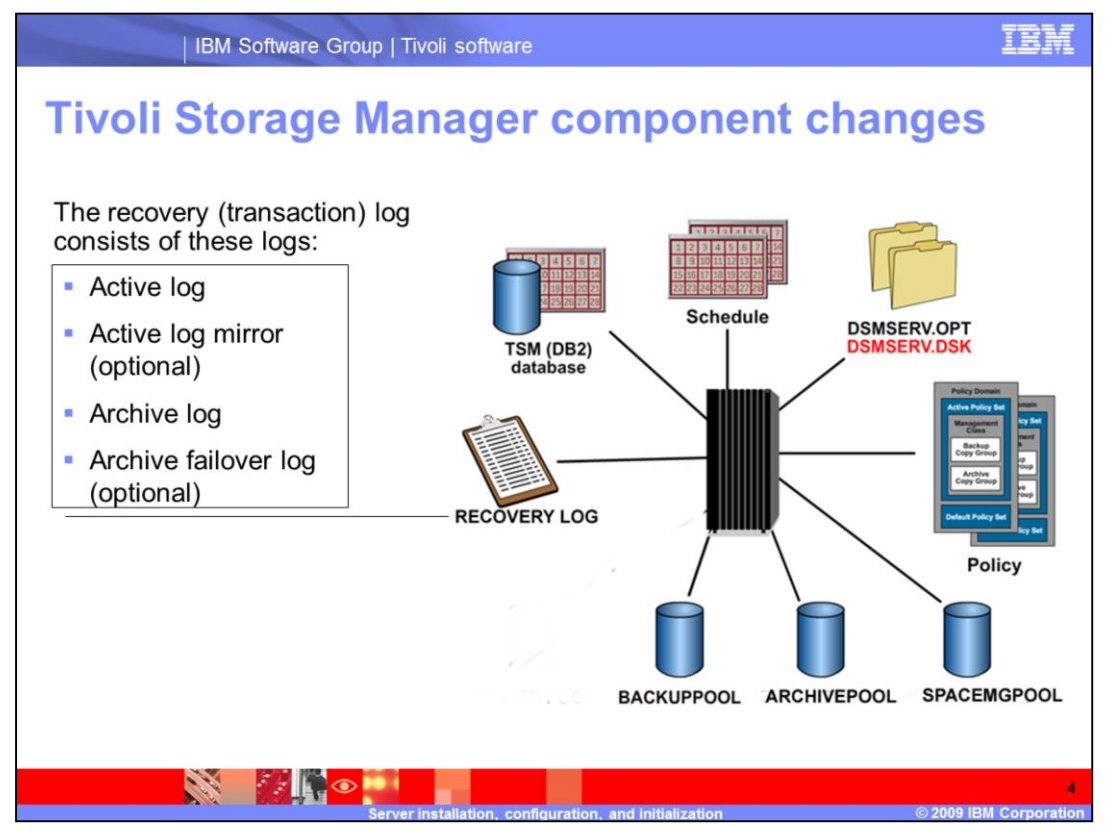

The Tivoli Storage Manager server has several component changes.

•Only three storage pools are defined during installation: the backup pool, archive pool, and space management pool. The disk pool is no longer created by default.

•The database is now a DB2 database. The DB2 database provides greater capacity and reduces the number of servers required.

•The recovery log has several changes. The log now consists of the active log, the active log mirror, the archive log, and the archive failover log. The active log and archive log are required. The active log mirror and the archive failover log are optional, but are useful to have. Before installation, you create the directory for each log. Then, you specify each directory location during the server configuration process. The Database Manager automatically manages the space that you designate for the recovery log and the database. You do not need to create and format any volumes for those items.

## System requirements for IBM Tivoli Storage Manager server

Detailed system requirements are available in the *IBM Tivoli Storage Manager 6.1 Installation Guide* for your platform. The requirements for Windows are in the following example.

| Hardware                          | Intel Pentium® processor or compatible multiprocessor based system                                       |
|-----------------------------------|----------------------------------------------------------------------------------------------------|
| Operating System                  | Microsoft® Windows® Server 2003, 32-bit, 64-bit, and x64                                                 |
| Disk Space                        | At least 3 GB free disk storage<br>1.5 GB temporary directory space                                      |
| Memory                            | At least 2 GB. A minimum of 4 GB for production servers. 8 GB is optional.                               |
| Applications                      | IBM Java 1.5 or later                                                                                    |
| Client<br>Communication<br>Method | TCP/IP (version 4 or 6)<br>Named Pipes<br>Shared Memory                                                  |
| Web Browser                       | Microsoft Internet Explorer 6.0 SP1 or 7.0<br>Mozilla 1.7.8, Firefox 1.5, 2.0 or 3.0, Netscape 6.2 and 7 |
|                                   | Server installation, configuration, and initialization © 2009 IBM Corporat                               |

You can find the system requirements for IBM Tivoli Storage Manager server in the *IBM Tivoli Storage Manager 6.1 Installation Guide* for your platform. Always review the requirements for your server operating system when planning your installation.

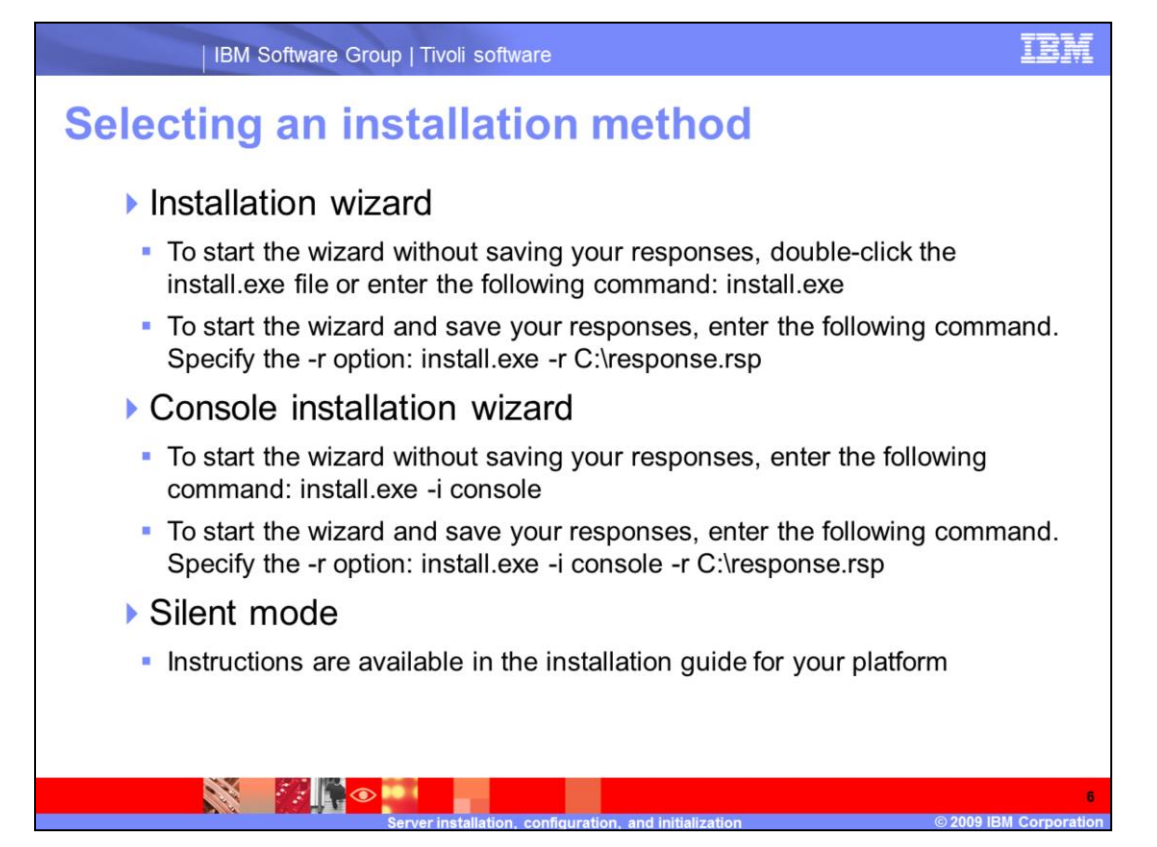

You can use one of the following methods to install the Tivoli Storage Manager server: the installation wizard, the command-line console wizard, or silent mode. The demonstration in this module shows the installation wizard without saving responses.

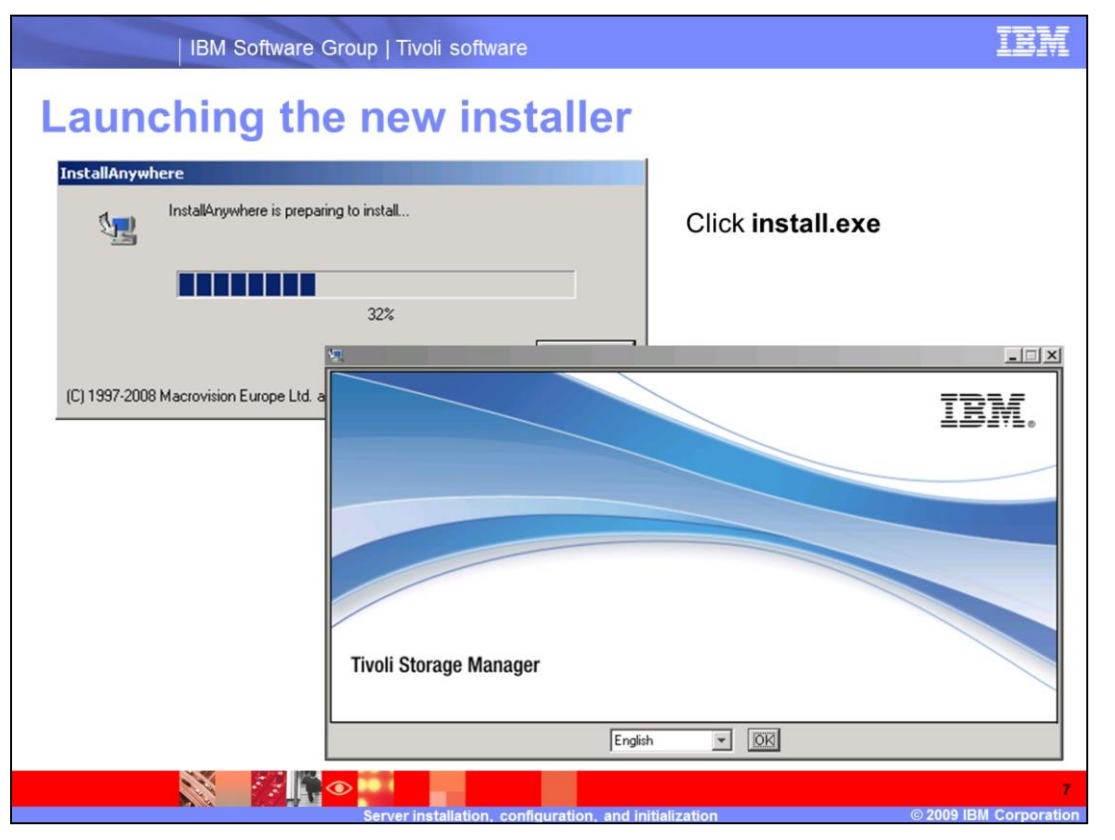

Before you launch the new installer, ensure that you are logged in as the Administrator on Windows or root on UNIX<sup>®</sup>. If you do not log in with the correct authority, certain key Tivoli Storage Manager functions do not work properly. After extracting the server installation files, double-click the install.exe file. This action starts a new installer called InstallAnywhere. When prompted, select a language and click OK to begin the installation.

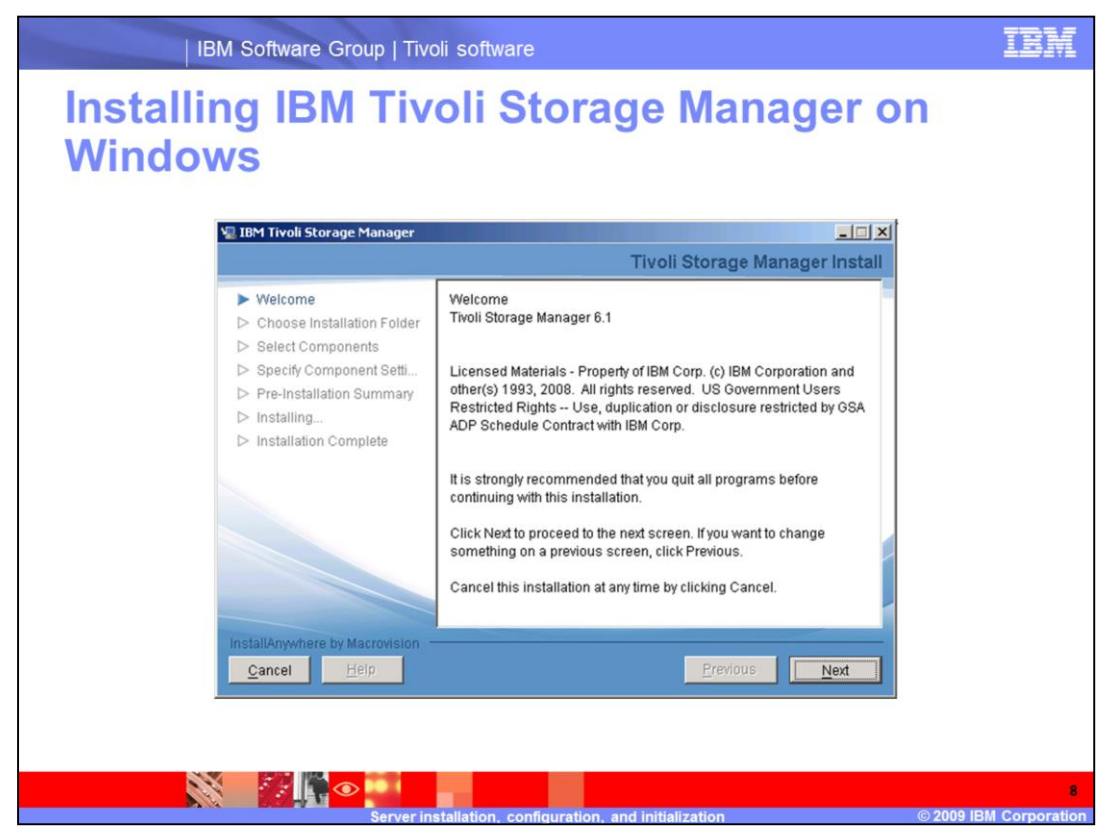

On the Welcome page is a list of tasks. Quit all programs before continuing the installation.

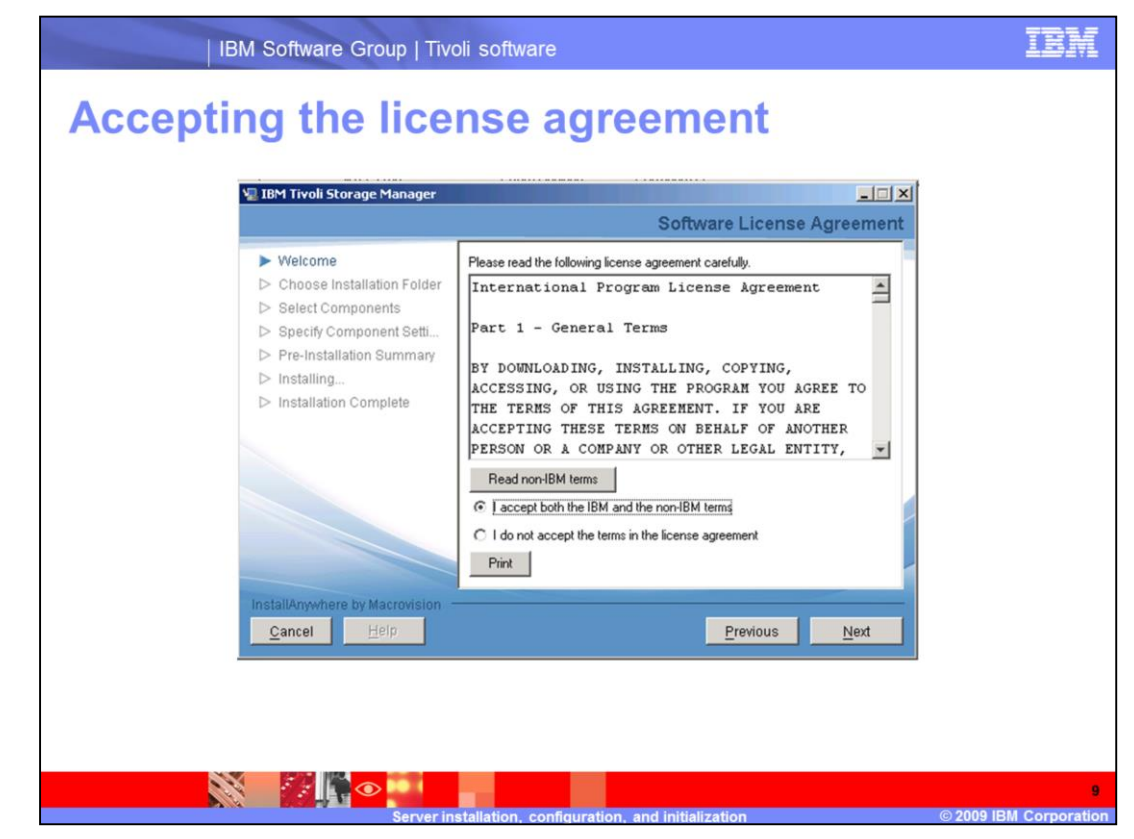

Accept the license agreement and click Next.

| IBM Software Group   Tiv                                                                                                    | voli software                                                                                                    | IBM                      |
|----------------------------------------------------------------------------------------------------|----------------------------------------------------------------------------------------------------|--------------------------|
| Choosing the inst                                                                                                    | allation folder                                                                                                   |                          |
| V IBM Tivoli Storage Manager                                                                                                    | LIIX<br>Choose Install Folder                                                                                     |                          |
| ✓ Welcome         ▶ Choose Installation Folder         > Select Components         > Specify Component Setti         > Pre-Installation Summary         > Installation Complete    InstallAnywhere by Macrovision          Cancel       Help | Where Would You Like to Install?         C:\Program Files\Tivol\TSM         Restore Default Folder         Choose |                          |
| Server i                                                                                                    | estallation configuration and initialization © 20                                                                 | 10<br>09 IBM Corporation |

Accept the default installation folder or click **Choose** to select a different folder. Click **Next**.

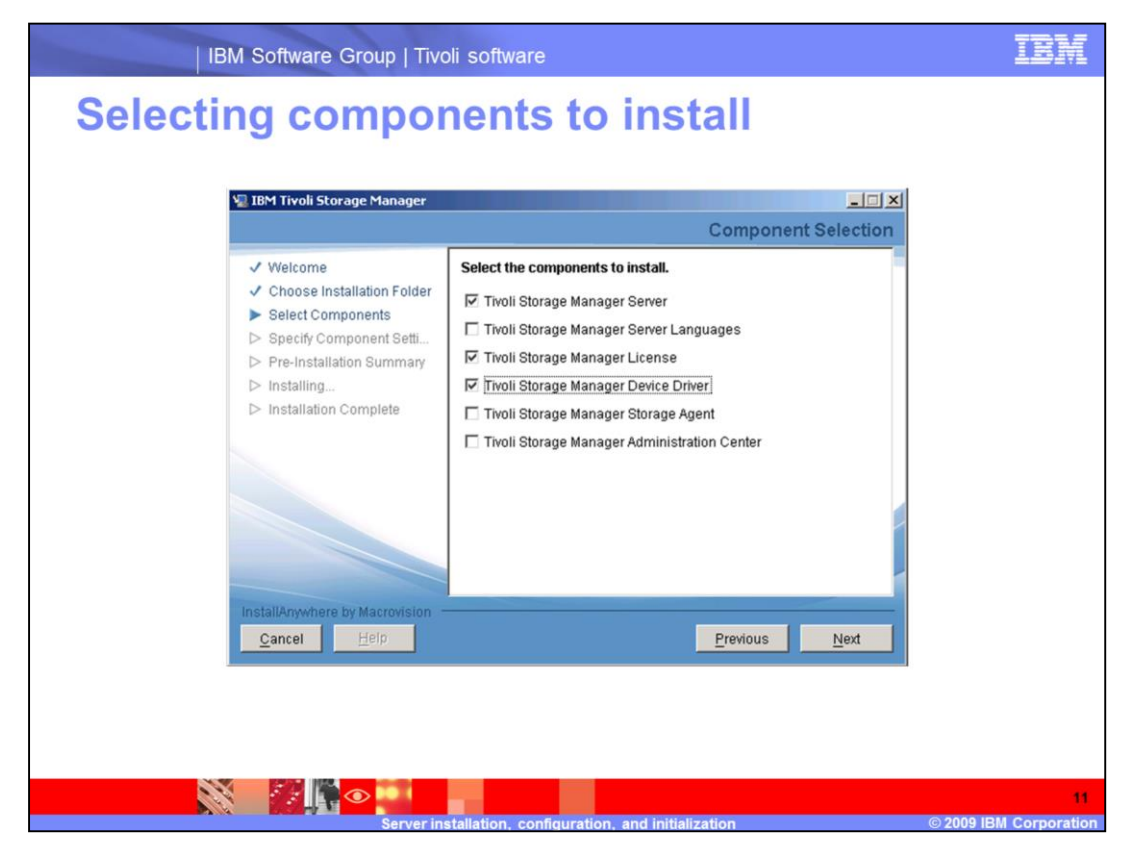

In this example you are installing the server, license, and device driver.

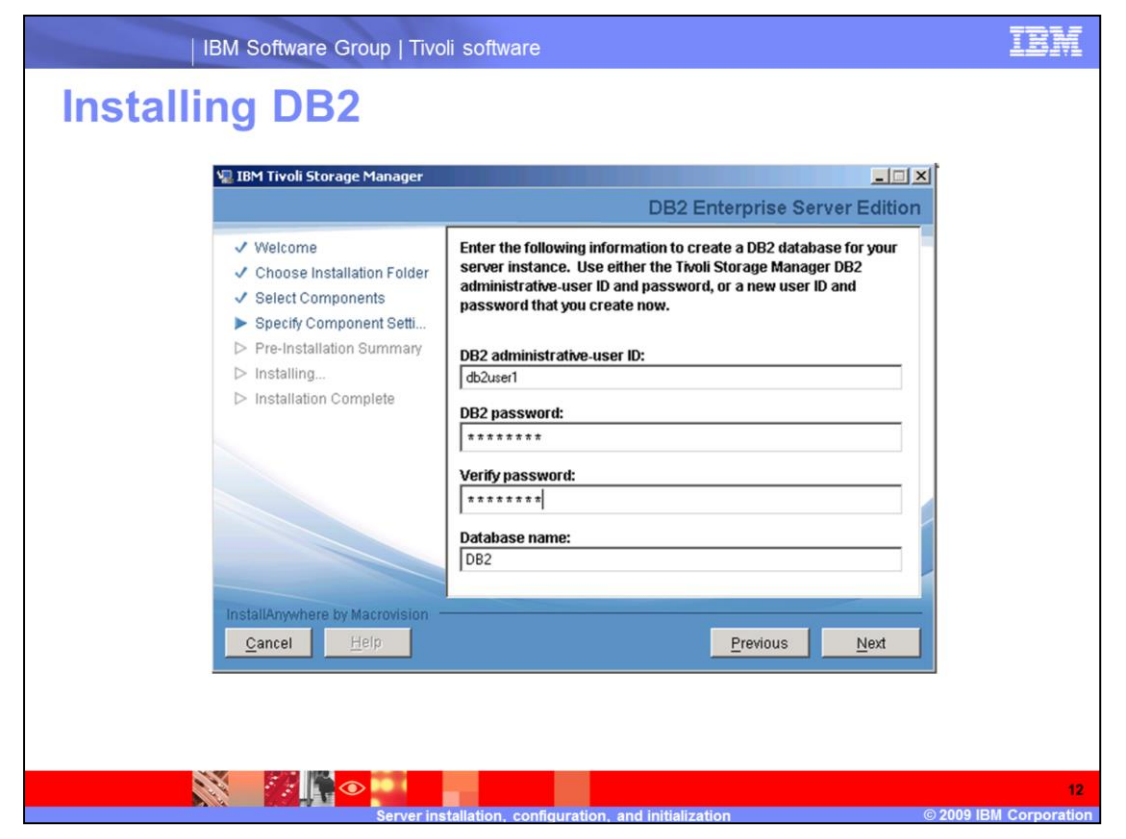

Accept the defaults for the DB2 user name and database name. Then, create and confirm a password. If you are installing on Windows Server 2008, include an *at* symbol (@) or a pound sign (#) in your password.

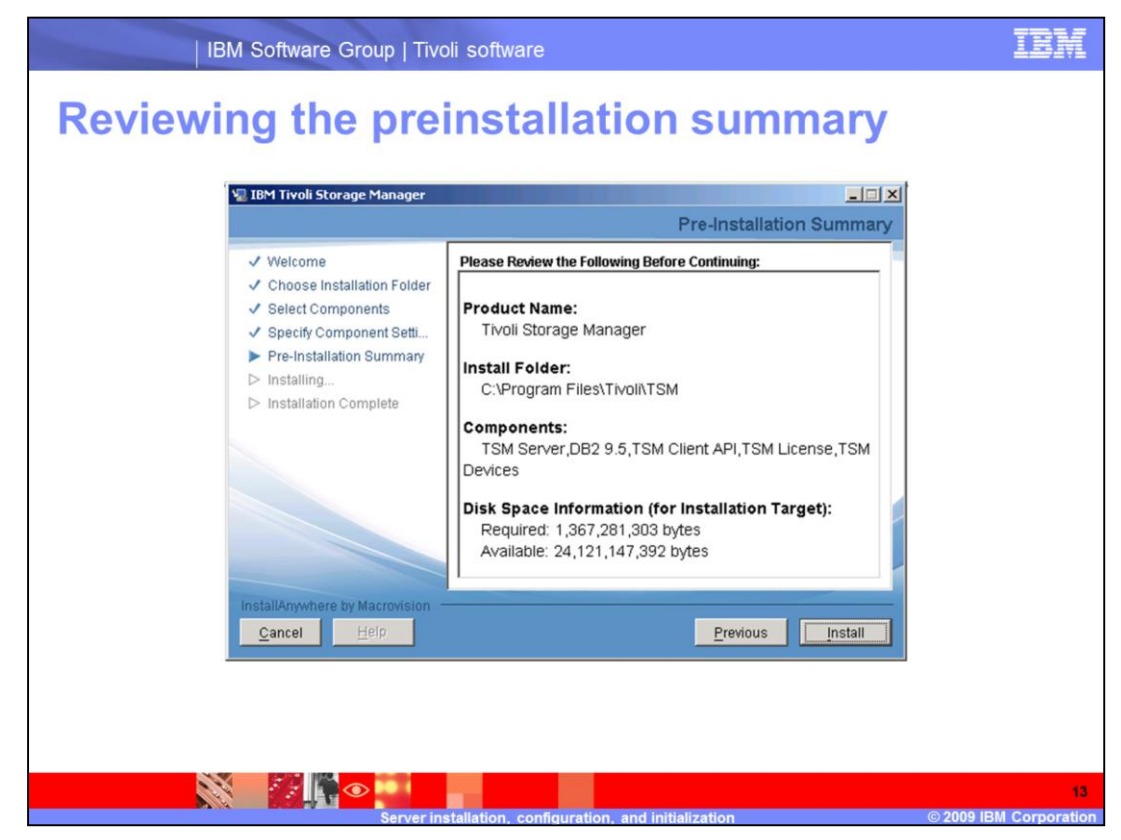

Verify that the components you selected are in the list and click **Install**.

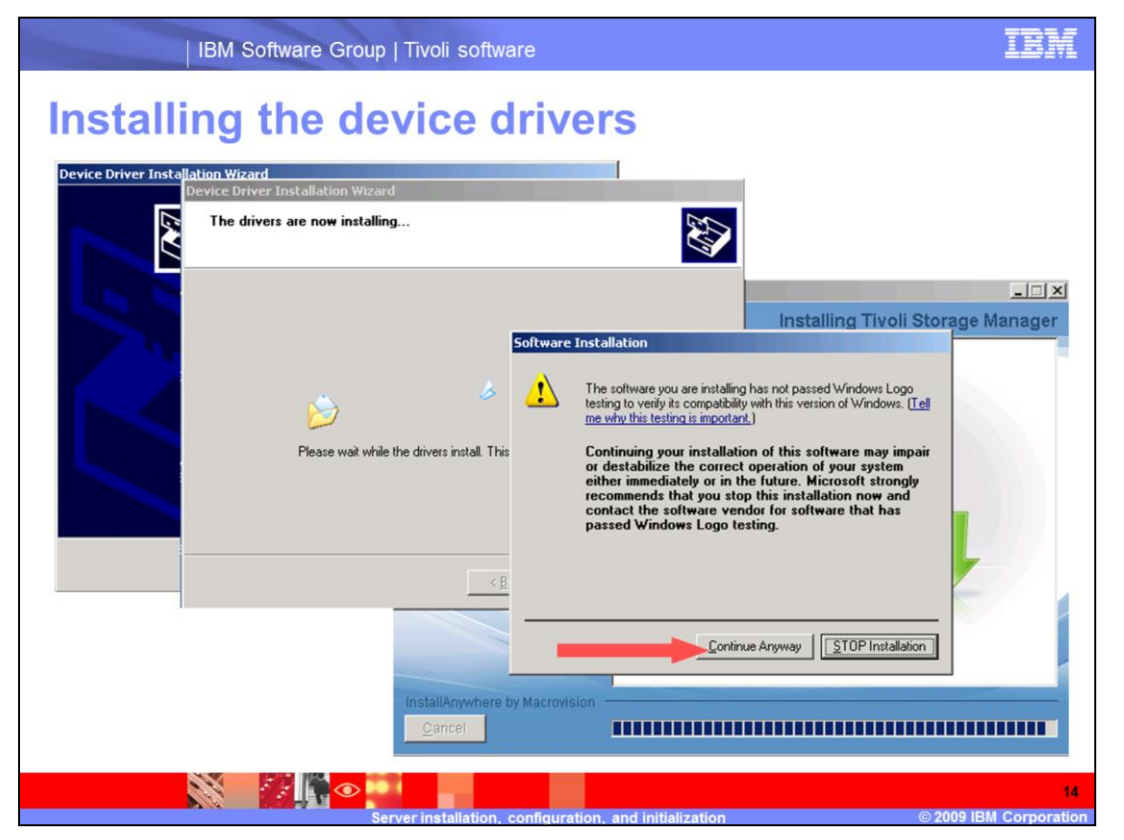

During the installation, a prompt is displayed about installing the device drivers. Click **Continue Anyway** for each of the three drivers.

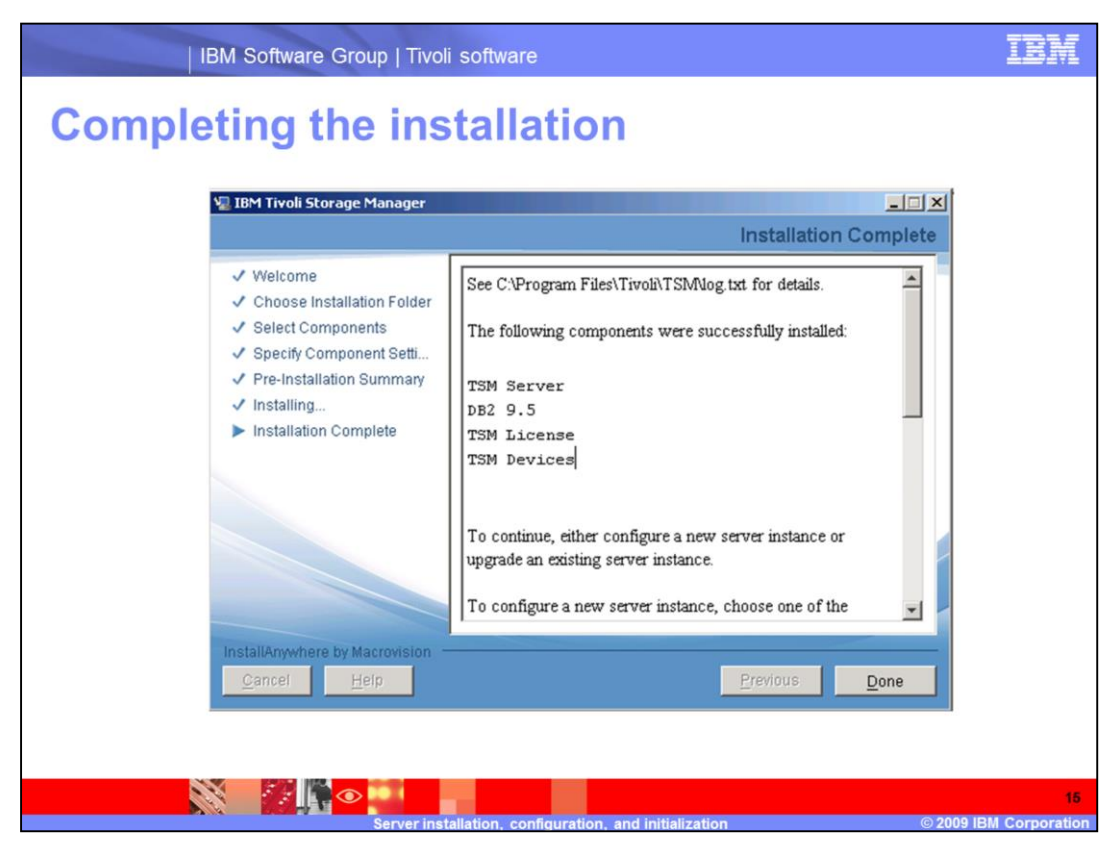

On the Installation Complete page is a list of the components that were successfully installed. If any errors occurred during the installation, view the installation log. You will also see a list of methods for configuring your new server instance.

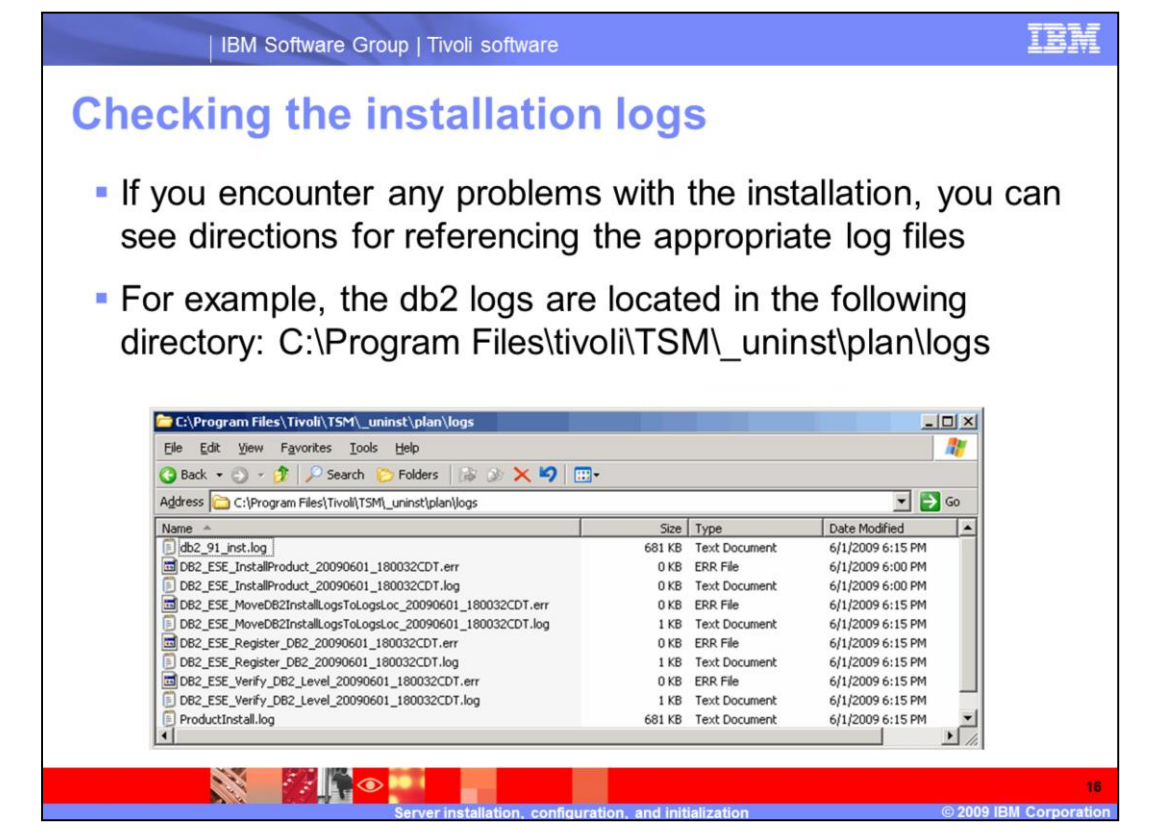

If an error occurs during installation, you can check several logs. In this example you see a list of DB2 logs.

| IBM Software Group   Tivoli software                                                                                                    | IBM |
|----------------------------------------------------------------------------------------------------|-----|
| Viewing the log.txt file                                                                                                    |     |
| 📄 log.txt - Notepad                                                                                                    | 1   |
| Ele Edit Format View Help                                                                                                    |     |
| Tue Jun 02 09:07:39.968 CDT 2009 : FINER : RETURN (from com.ibm.ac.coi.ext.ia.COIwrapperPlugin.<br>Tue Jun 02 09:07:39.968 CDT 2009 : STDOUT : \$IAGLOBAL_AC_Desc\$<br>Tue Jun 02 09:07:39.968 CDT 2009 : FINE : PlanStepEventOccurred(Completed target 'step_00003_<br>Tue Jun 02 09:07:39.968 CDT 2009 : FINE : DeploymentPlanEventOccurred(Completed MachinePlan 'loc.<br>Tue Jun 02 09:07:39.968 CDT 2009 : FINE : DeploymentPlanEventOccurred(Completed DeploymentPlan<br>Tue Jun 02 09:07:39.968 CDT 2009 : FINE : DeploymentPlanEventOccurred(Completed DeploymentPlan<br>Tue Jun 02 09:07:40.671 CDT 2009 : FINE : COIEventType.COMPLETED (from com.ibm.ac.coi.ext.ia.)<br>Tue Jun 02 09:07:40.671 CDT 2009 : FINE : ENTRY (from COIwrapperWorkerThread.disposeSIRuntime)<br>Tue Jun 02 09:07:40.671 CDT 2009 : FINER : ENTRY (from DeOperations.disposeSIRuntime)<br>Tue Jun 02 09:07:40.671 CDT 2009 : FINER : ENTRY (from DeOperations.disposeSIRuntime)<br>Tue Jun 02 09:07:40.671 CDT 2009 : FINER : RETURN (from DeOperations.disposeSIRuntime)<br>Tue Jun 02 09:07:40.671 CDT 2009 : FINER : RETURN (from DeOperations.disposeSIRuntime)<br>Tue Jun 02 09:07:40.671 CDT 2009 : FINER : RETURN (from CoIwrapperWorkerThread.disposeSIRUntime)<br>Tue Jun 02 09:07:40.671 CDT 2009 : FINER : RETURN (from com.ibm.ac.coi.ext.ia.plugin.cOIProces:<br>Tue Jun 02 09:07:40.671 CDT 2009 : FINER : RETURN (from com.ibm.ac.coi.ext.ia.plugin.cOIProces:<br>Tue Jun 02 09:07:40.671 CDT 2009 : FINER : RETURN (from com.ibm.ac.coi.ext.ia.plugin.cOIProces:<br>Tue Jun 02 09:07:40.671 CDT 2009 : STDERR : Retrying Installables deferred in pass 0<br>Tue Jun 02 09:07:40.671 CDT 2009 : STDERR : Retrying Installables deferred in pass 0<br>Tue Jun 02 09:07:40.671 CDT 2009 : STDERR : RepositoryManager : repository successfully written '<br>Tue Jun 02 09:07:40.671 CDT 2009 : STDERR : Retrying Installables deferred in pass 0<br>Tue Jun 02 09:07:40.671 CDT 2009 : STDERR : Retrying Installables deferred in pass 0<br>Tue Jun 02 09:07:40.671 CDT 2009 : STDERR : Retrying Installables deferred in pass 0<br>Tue Jun 02 09:07:40.671 CDT 2009 : STDE | 1   |
|                                                                                                    | li  |
|                                                                                                    | 17  |

The installation log for the server is stored in the server installation directory. Look for the log.txt and logs.zip files. In this example you see a log from a successful installation. Note the return code **zero** at the end of the log.

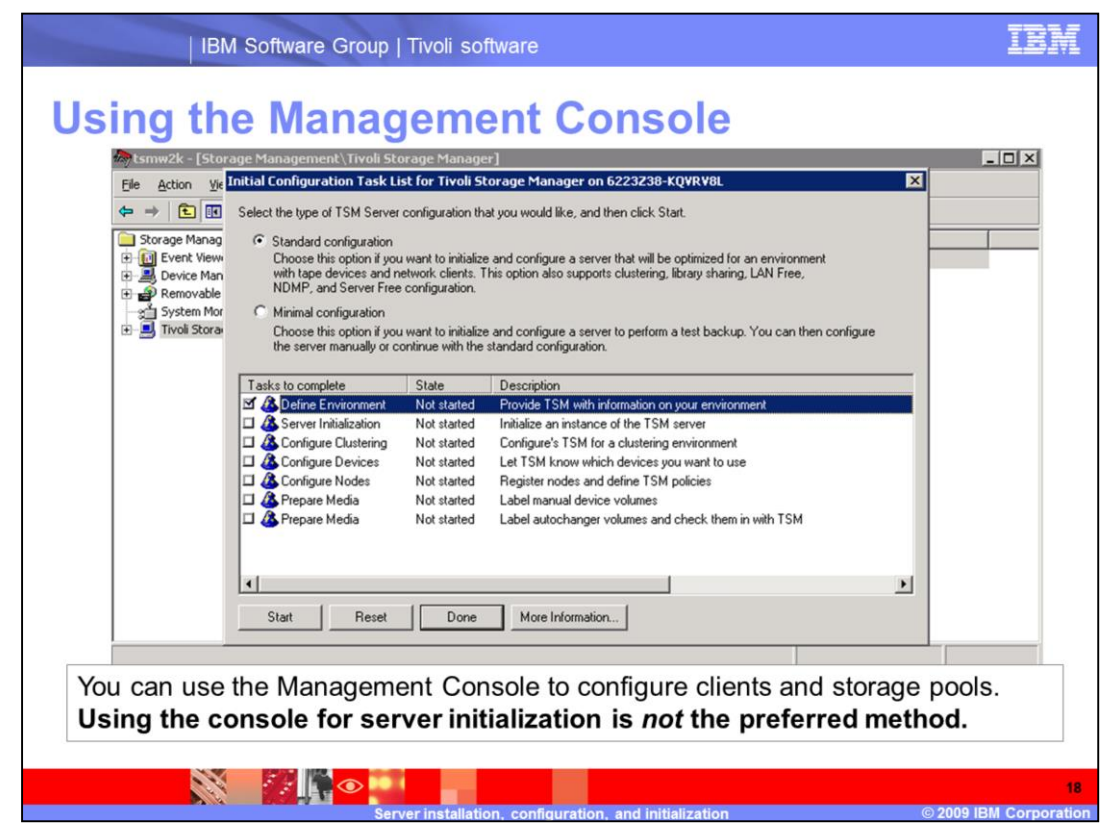

You can configure clients and storage pools using the Management Console. Using the console to configure and initialize the server is *not* the preferred method.

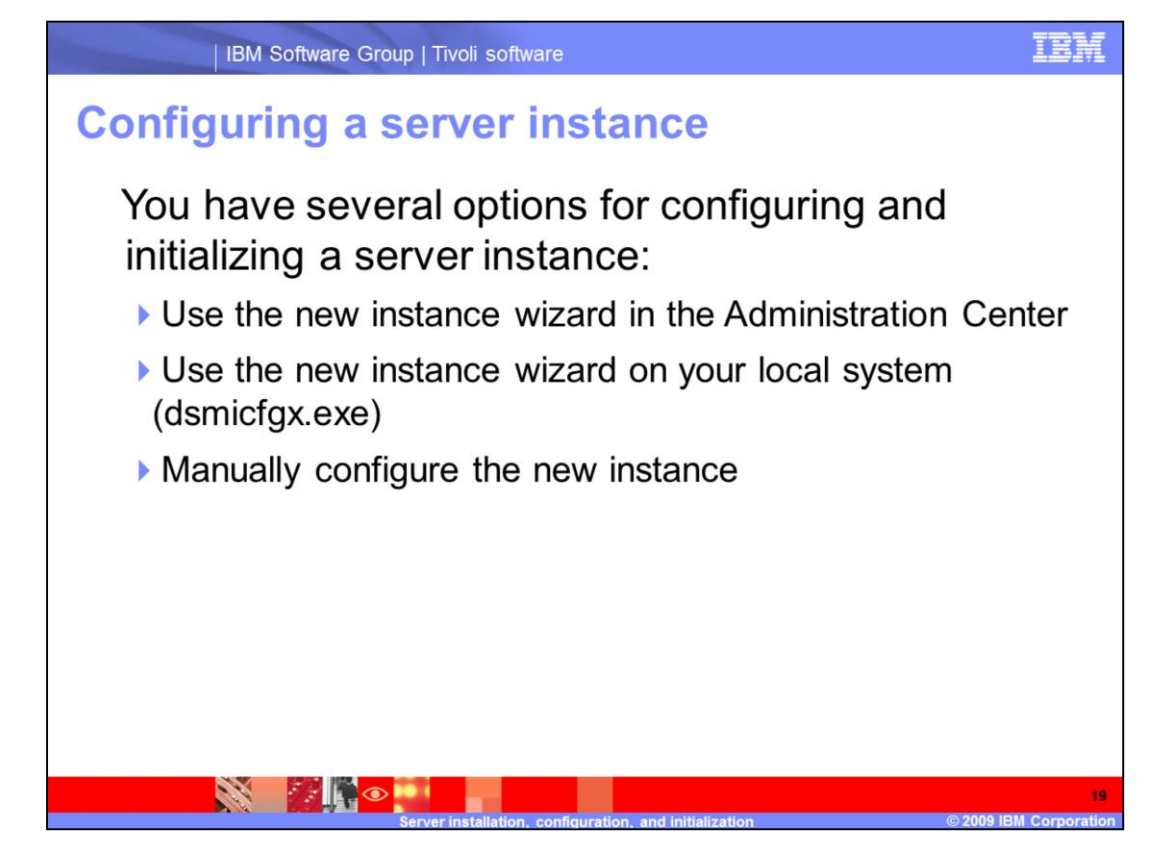

Several options are available for configuring and initializing the server. In this module the method for configuring the server instance is the instance wizard on the local system. Double-click the **dsmicfgx.exe** file in the server directory to begin the configuration.

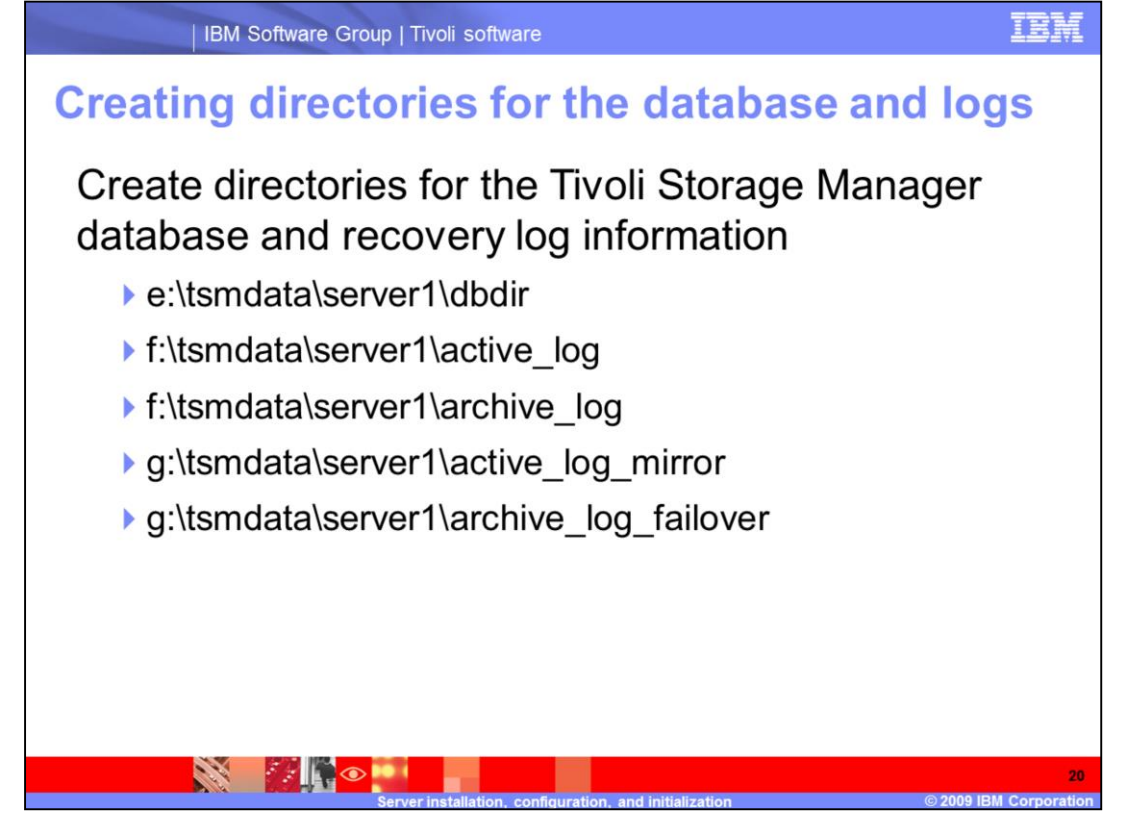

Create the directories before you configure the server. When creating these directories, ensure that they are empty and accessible to you. Put the **dbdir** on a reliable disk that has enough space for the database and sufficient space for growth. Separate the active log from the active log mirror and from the database. You will specify these directories later during the configuration process.

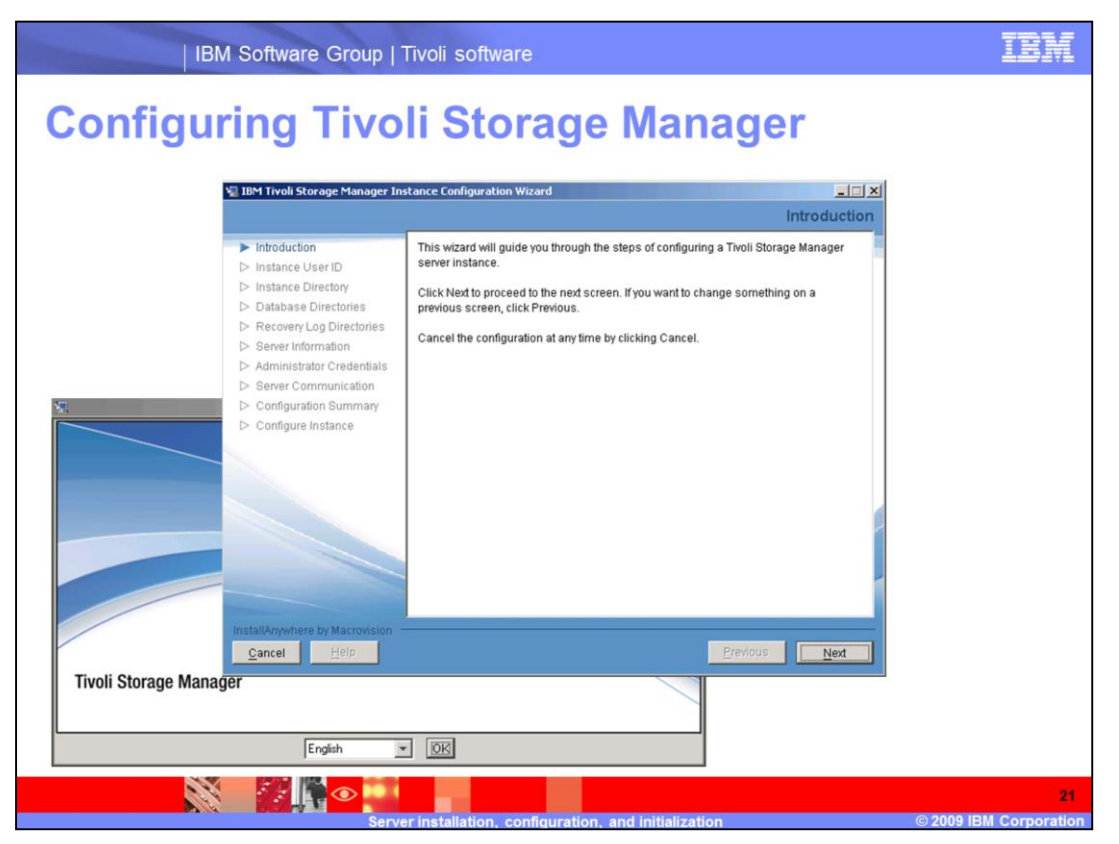

Selecting the **dsmicfgx.exe** file in the server directory launches the Instance Configuration Wizard. A list of tasks is displayed.

| IBM Software Group                                                                                                    | Tivoli software                                                                                                    | IBM                          |
|----------------------------------------------------------------------------------------------------|----------------------------------------------------------------------------------------------------|------------------------------|
| Specifying an ins                                                                                                    | stance user ID                                                                                                    |                              |
| Va IBM Tivoli Storage Manager In                                                                                                    | istance Configuration Wizard Instance User ID                                                                                                    |                              |
| <ul> <li>✓ Introduction</li> <li>► Instance User ID</li> <li>► Instance Uriectory</li> <li>► Database Directories</li> <li>► Recovery Log Directories</li> <li>► Server Information</li> <li>► Administrator Credentials</li> <li>► Server Communication</li> <li>► Configuration Summary</li> <li>► Configure Instance</li> </ul> | Specify the instance name of the new instance. Also, specify the user ID and password under which the database manager for this instance will run.         Instance:       Server1         User ID:       db2user1         Password:       Texture         Note: When you click Next, the witzard will attempt to establish a connection to the local machine. You must ensure File and Print Sharing is enabled and that your firewall allows connections to port 445. |                              |
| Cancel Help                                                                                                    | <u>Previous</u>                                                                                                    |                              |
| San San                                                                                                    | er installation, configuration, and initialization                                                                                                    | 22<br>© 2009 IBM Corporation |

Next, provide the same DB2 User ID and password that you specified during installation.

| IBM Software Group   Tiv                                                                                                    | oli software                                                                                                    |
|----------------------------------------------------------------------------------------------------|----------------------------------------------------------------------------------------------------|
| Choosing a locatio                                                                                                    | e Configuration Wizard                                                                                                    |
| Instance User ID     Instance User ID     Instance Directory     Database Directories     Recovery Log Directories     Server formanication     Administrator Credentials     Server Communication     Configuration Summary     Configure Instance | the instance directory stores all of the server instance information, such as the server<br>tions file, trace files, and other files specific to this instance.  stance Directory:  Program FilesTTvoINTSMServer1  Choose te: Hyou plan to use this instance for high availability operations, the instance ctory must be in a file system on a disk that can be shared between the clustered stems.  Previous <u>Next</u> |
| Source in                                                                                                    | 23                                                                                                    |

Use the default Instance Directory or click **Choose** to browse and specify another location. The option to choose another directory is helpful when you are configuring more than one server instance.

| IBM Software Group                                                                                                    | Tivoli software                                                                                                    | IBM                   |
|----------------------------------------------------------------------------------------------------|----------------------------------------------------------------------------------------------------|-----------------------|
| Specifying datab                                                                                                    | base directories                                                                                                    |                       |
| 🧤 IBM Tivoli Storage Manager In                                                                                                    | nstance Configuration Wizard Internation Wizard International International Internationa<br>International International International International International International International International International International International International International International Internationa International Internationa |                       |
| <ul> <li>✓ Introduction</li> <li>✓ Instance User ID</li> <li>✓ Instance Directory</li> <li>▶ Database Directories</li> <li>&gt; Recovery Log Directories</li> <li>&gt; Recover Information</li> </ul> | Specify a list of directories to use for the Tivoli Storage Manager database. You can<br>either specify a file containing the list of database directories to use or enter one<br>directory per line in the field.                                                                                                    |                       |
| <ul> <li>Server information</li> <li>Administrator Credentials</li> </ul>                                                                                                    | C The list of database directories are in this file:                                                                                                    |                       |
| Server Communication     Configuration Summary     Configuration Summary                                                                                                    | Choose     Choose     Choose                                                                                                    |                       |
|                                                                                                    | e:tsmserv2tdb)                                                                                                    |                       |
|                                                                                                    | ×                                                                                                    |                       |
| InstallAnywhere by Macrovision<br>Cancel Help                                                                                                    | Previous <u>N</u> ext                                                                                                    |                       |
|                                                                                                    |                                                                                                    |                       |
|                                                                                                    | verinstallation configuration and initialization@ 2009                                                                                                    | 24<br>IBM Corporation |

Select the first radio button to specify a list of database directories in a file. Select the second radio button to type the database directories in the field provided. Consider putting the database directory on a separate disk.

| IBM Software Group                                                                                                    | Tivoli software                                                                                                    | IBM                      |
|----------------------------------------------------------------------------------------------------|----------------------------------------------------------------------------------------------------|--------------------------|
| Specifying the r                                                                                                    | recovery log directories                                                                                                    |                          |
| Introduction Instance User ID Instance Directory Database Directories Recovery Log Directories Server Information Administrator Credentilals Server Communication Configuration Summary Configure Instance InstallAnywhere by Macrovision Conserver Log Macrovision | Specify the directories for the database recovery logs.         *Active log size (GB):       2=         *Active log directory:       Choose         *Primary archive log directory:       Choose         Active log mirror directory:       Choose         I       Choose         Secondary archive log directory:       Choose         Choose       Choose |                          |
|                                                                                                    | rver installation, configuration, and initialization © 20                                                                                                    | 25<br>09 IBM Corporation |

Type the path of each log directory or click the **Choose** button beside each field to browse and select the directory.

|      | IBM Software Group                                                                                                    | o   Tivoli software                                                                                   | IB |
|------|----------------------------------------------------------------------------------------------------|----------------------------------------------------------------------------------------------------|----|
| Spec | ifying serv                                                                                                    | ver information                                                                                       |    |
|      | 🙀 IBM Tivoli Storage Manager Ins                                                                                                    | stance Configuration Wizard                                                                           |    |
|      | Introduction Instance User ID Instance Directory Database Directories Recovery Log Directories Server Information Administrator Credentials Server Communication Configuration Summary Configure Instance InstallAnywhere by Macrovicion | Specify configuration information for the server.  *Server Name: TSM_SERVER1 Server Language: English |    |
|      | Zaurei Tieth                                                                                                    | <u> </u>                                                                                              |    |
|      |                                                                                                    |                                                                                                    |    |

Accept the default server name or change it to something more meaningful for you.

| IBM Software Group                                                                                                    | o   Tivoli software                                                                                                    | IBM                   |
|----------------------------------------------------------------------------------------------------|----------------------------------------------------------------------------------------------------|-----------------------|
| Specifying adm                                                                                                    | stance Configuration Wizard                                                                                                    |                       |
| ✓ Introduction     ✓ Instance User ID     ✓ Instance Directory     ✓ Database Directories     ✓ Recovery Log Directories     ✓ Server Information     ▲ Administrator Credentials     △ Server Communication     △ Configuration Summary     △ Configure Instance  InstallAmywhere by Macrowision     ☑accet | Specify a Tivoli Storage Manager Administrator to create when setting up the new instance. You can change the administrator information at any time in the server properties notebook.         *Administrator Name:         admin1         *Administrator Password:         ******         *Verify Administrator Password: |                       |
|                                                                                                    | envering tallation configuration and initialization                                                                                                    | 27<br>IBM Corporation |

Fill in the administrator name and password fields to create an administrator ID with system authority.

| IBM Software Group   Tivoli software                                                                                                    | IBM                                                                                                    |
|----------------------------------------------------------------------------------------------------|----------------------------------------------------------------------------------------------------|
| Setting up server and clier                                                                                                    | nt communications                                                                                                    |
| <ul> <li>✓ Introduction</li> <li>✓ Instance User ID</li> <li>✓ Instance Directory</li> <li>✓ Database Directories</li> <li>✓ Recover Log Directories</li> <li>✓ Secure Log Directories</li> </ul>                                                                                                | Server Communication The default communication settings for the server are provided for your validation. You can also turn on one or more additional communication methods.                                                   |
| Administrator Credentials     Server Communication     Configuration Summary     Configure Instance                                                                                                    | *Client Port:<br>1500<br>Enable IPv6 Communication<br>Enable Shared Memory Communication<br>Shared Memory Port:                                                                                                    |
| * This file was created by the TSM Instance Configuration Utility *<br>COMMMethod TCPIP<br>TCPPort 1500                                                                                                    | SSL communication requires additional, manual configuration to generate and store<br>the valid certificates that the server accepts.<br>E Enable SSL Communication<br><u>SSL Client Port</u><br><u>SSL Administrator Port</u> |
| DEVCONFIG devconf.dat<br>VOLUMEHISTORY volhist.dat<br>TCPADMINPort 1500<br>MIRRORLOGDirectory C:\tsmdata\server1\active_log_mirror<br>ARCHFAILOVERLOGDirectory C:\tsmdata\server1\active_log<br>ARCHLOGDirectory C:\tsmdata\server1\active_log<br>ARCHLOGDirectory C:\tsmdata\server1\active_log | <u>Previous</u>                                                                                                    |
|                                                                                                    | 28                                                                                                    |

The default settings for the client port and administrator port are provided.

A **dsmserv.opt** file is required to hold the server options. The server options file is in the **C:\Program Files\tivoli\tsm\server** directory. You can copy the **dsmserv.opt.smp** file and save it as **dsmserv.opt** to have a more complete set of options to work with. Or, you can have the server instance configuration wizard create a **dsmserv.opt** file for you. An example is shown in the slide.

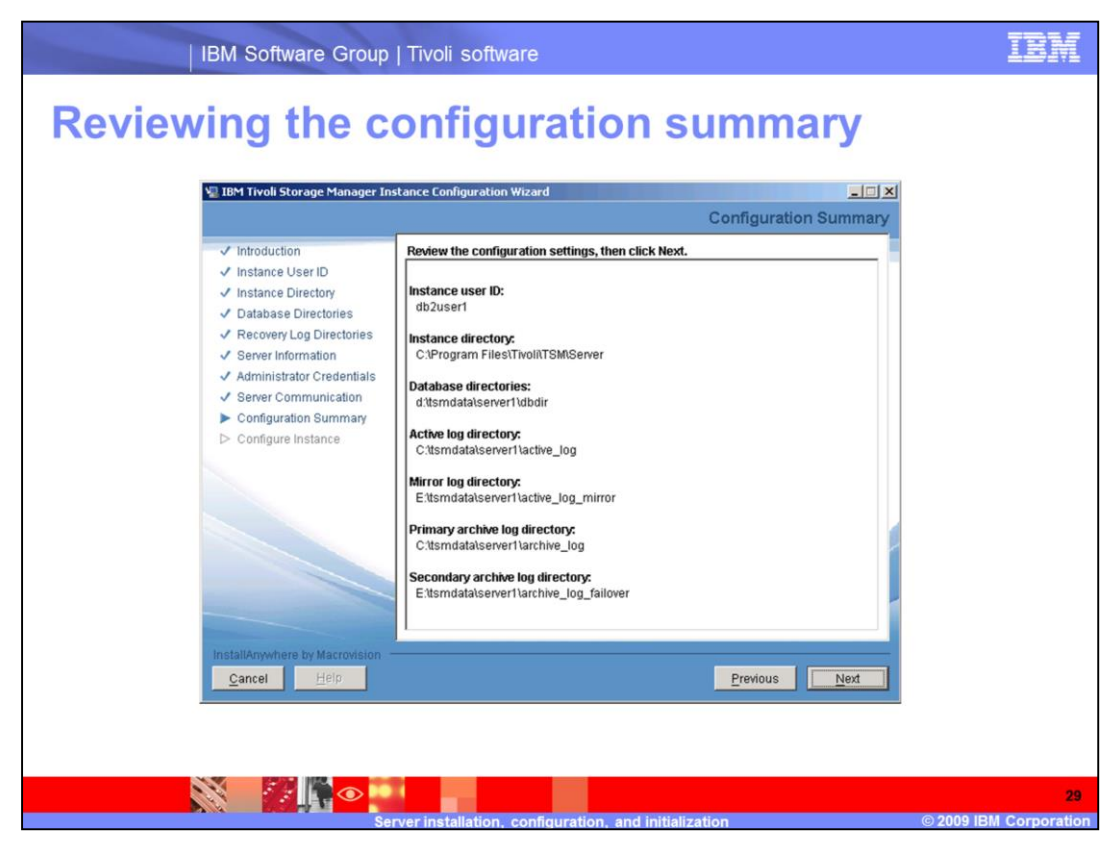

Read the summary page to verify all the configuration settings are correct before continuing.

| 🐙 IBM Tivoli Storage Manager In                                                                                                    | stance Configuration Wizard                                                                                                    |
|----------------------------------------------------------------------------------------------------|----------------------------------------------------------------------------------------------------|
| Introduction     Instance User ID     Instance Directory     Database Directories     Recovery Log Directories     Server Information     Administrator Credentials | This instance is now being configured. Configuration will take several minutes and undergo numerous steps. The progress of the configuration is shown below.                                                                                                    |
| <ul> <li>Server Communication</li> <li>Configuration Summary</li> <li>Configure Instance</li> </ul>                                                                 | (C) Copyright IBM Corporation 1990, 2008.<br>All rights reserved.<br>U.S. Government Users Restricted Rights - Use, duplication or disclosure<br>restricted by OSA ADP Schedule Contract with IBM Corporation.<br>ANR4726i The ICC support module has been loaded.<br>ANR01521 Database manager successfully started.<br>ANR01521 Database manager successfully started.<br>ANR03651 Subabase manager successfully started.<br>ANR036921 Server's database formating complete.<br>ANR036921 Server's database formating complete.<br>ANR036921 Server's database formating complete.<br>ANR03691 Stopping the database manager because of a server shutdown.<br>ANR29761 Offline DB backup for database TSMDB1 started. |
| InstallAnywhere by Macrovision                                                                                                    | Previous <u>N</u> ext                                                                                                    |

You can monitor the instance configuration process. On this progress page an entry is displayed indicating an offline DB backup for database TSMDB1 started. This database backup does not write to the recovery log and is not used to restore the Tivoli Storage Manager database. Perform the initial full backup of the database after the server is running. Proceed with the configuration process until you see that the configuration was successful.

| IBM Software Group   Tivoli software                                                                                                    |                                                                                                    |                              |
|----------------------------------------------------------------------------------------------------|----------------------------------------------------------------------------------------------------|------------------------------|
| Completing a suc                                                                                                    | ccessful configuration                                                                                                    |                              |
| Val IBM Tivoli Storage Manager Inst                                                                                                    | ance Configuration Wizard                                                                                                    |                              |
| Introduction     Instance User ID     Instance Directory     Database Directories     Recovery Log Directories     Server Information     Administrator Credentials     Server Communication     Configuration Summary     Configure Instance  InstallAnywhere by Macrovision <u>Qancel</u> | The new server instance has been configured and is now running. You can use the Administration Center to connect to the server, using the administrator ID and password that you previously specified.         Click Done to exit. |                              |
| Serve                                                                                                    | r installation configuration and initialization                                                                                                    | 31<br>© 2009 IBM Corporation |

Click **Done** to exit the wizard.

| IBM Software Group   Tivoli software                                                                                                    | IBM                        |
|----------------------------------------------------------------------------------------------------|----------------------------|
| Creating a new server instance in the<br>Administration Center                                                                                                    |                            |
| Manage Servers                                                                                                    | 7 - 0                      |
| Welcome         Define a server to use the following enterprise management features:         This wizard will guide you through the following steps:         Provide remote connection information         Create a new server instance         Create a default administrator         Define the general settings for the server |                            |
| < Back Next > Finish Cancel                                                                                                    |                            |
| Server installation configuration and initialization                                                                                                    | 32<br>2009 IBM Corporation |

A new wizard found in the Manage Servers page guides you through the steps required to create additional new server instances. This wizard will help you:

- •Provide remote connection information
- •Create a new server instance
- •Create a default administrator
- •Define the general settings for the server

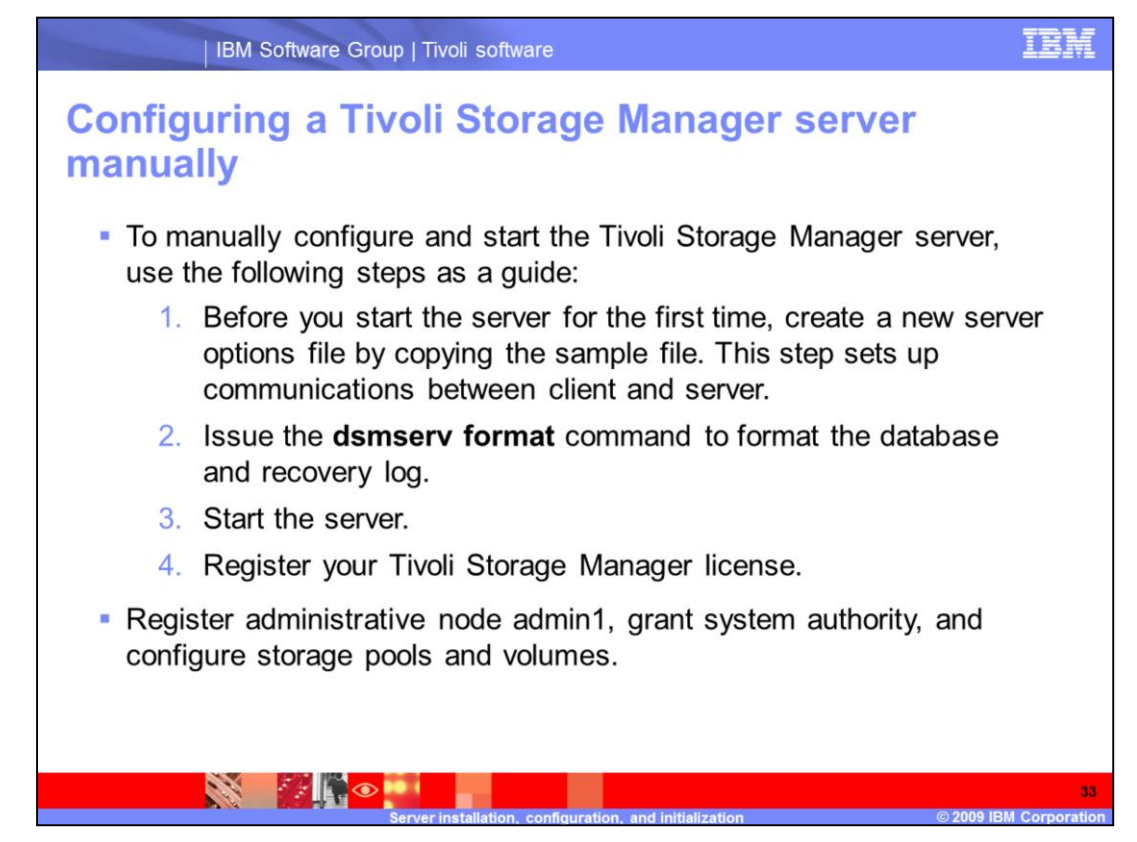

If you decide to manually configure the Tivoli Storage Manager server, create the server options file, **dsmserv.opt**, before you start the server for the first time.

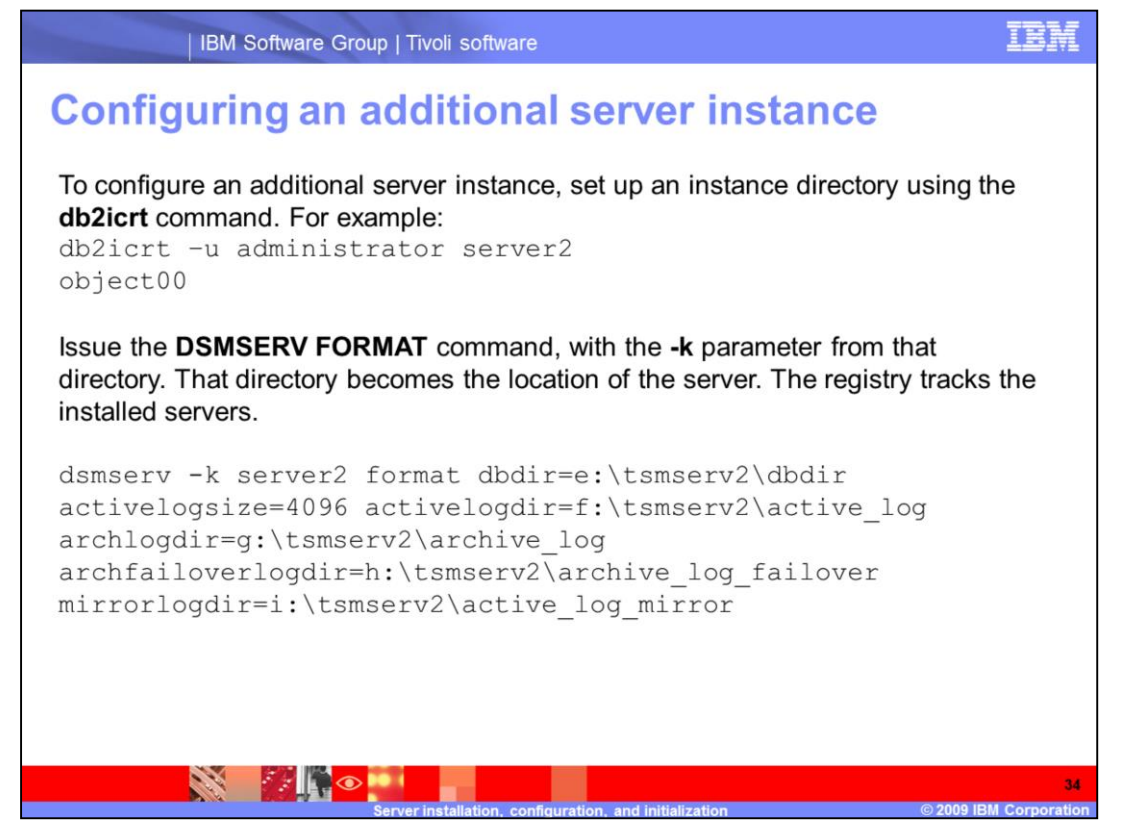

To manually configure an additional server instance, set up an instance directory using the **db2icrt** command. Use the **–u** parameter to specify the current user account and password for the instance. An example is on the slide. Issue the **DSMSERV FORMAT** command, with the **-k** parameter from that directory. That directory becomes the location of the server. The registry tracks the installed servers. An example of the full command with parameters is shown on the slide.

Use the instance directory to start the server. Complete instructions are available in the Tivoli Storage Manager 6.1 Installation Guide for your platform.

| IBM S                                                                          | oftware Group   Tivoli software  | IBM                                                                                                    |
|--------------------------------------------------------------------------------|----------------------------------|----------------------------------------------------------------------------------------------------|
| Client ins                                                                     |                                  |                                                                                                    |
| Main Men                                                                       | IBM Tivo                         | i Storage Manager Client<br>Version 6.1.0.0                                                                                                    |
| Install Products       View Release No       Visit Our Websit       Contact Us | Install Products                 | [문 IBM Tivoli Storage Manager Client - InstallShield Wizard 또<br>Custom Setup<br>Salect the program features you wash installed                                                                                                    |
|                                                                                | <u>TSM Language Packs</u>        | Click on an icon in the list below to change how a feature is installed.  Click on an icon in the list below to change how a feature is installed.  Feature Description Administrative Client Command Line Files                                    |
| Exit                                                                           |                                  | Clent API Runtime Files     Clent API SDK Files     Clent API SDK Files     This feature requires 2629KB on     This feature will be installed on local hard drive.     B This feature, and all subfeatures, will be installed on local hard drive. |
|                                                                                | <u>Return to Main Menu</u>       | Install to:<br>C:(Program File<br>This feature will not be available.<br>Installshield                                                                                                    |
|                                                                                | Server install <u>ation, cor</u> | Help Space < Back Next > Cancel<br>35<br>figuration, and initialization © 2009 IBM Corporation                                                                                                    |

The client installation is separate from the server installation. To ensure you have access to the Administrative Client command line, select **Custom Setup**. You cannot exclude the Backup-Archive Client Web Files from the installation process. Copy the **dsm.opt** file from the **c:\Program Files\Tivoli\tsm\console** directory and paste it into the **baclient** directory. Tivoli Storage Manager client uses this copy of the file. When the client installation is complete, restart the computer. The DB2 First Steps interface is displayed. You can close this interface.

| IBM Software Group   Tivoli software                                                                                                    | IBM                 |  |  |
|----------------------------------------------------------------------------------------------------|---------------------|--|--|
| Starting the server instance                                                                                                    |                     |  |  |
| For Windows: dsmserv -k server_key                                                                                                    |                     |  |  |
| Syntax                                                                                                    |                     |  |  |
| ► DSMSERYk—Server1o—options_filenoexpire                                                                                                    |                     |  |  |
|                                                                                                    |                     |  |  |
| where server_key specifies the name of the Windows registry key from which to retrieve information about the server. The default server instance is Server1. |                     |  |  |
| For AIX <sup>®</sup> and Linux <sup>®</sup> : dsmserv -i <i>instance dir</i><br>Syntax                                                                       |                     |  |  |
| ► DSMSERV                                                                                                    |                     |  |  |
| ► _noexpire quiet RUNFILE— <i>file_name</i>                                                                                                    |                     |  |  |
| where <i>instance_dir</i> specifies an instance directory. This instance directory become the current working directory of the server.                       | omes                |  |  |
| Server installation, configuration, and initialization © 2009 IB                                                                                             | 36<br>M Corporation |  |  |

Use the **dsmserv** command to start the server instance. Use the **halt** command to stop the server instance. If you have more than one server instance on a system, use the added parameters shown on the slide.

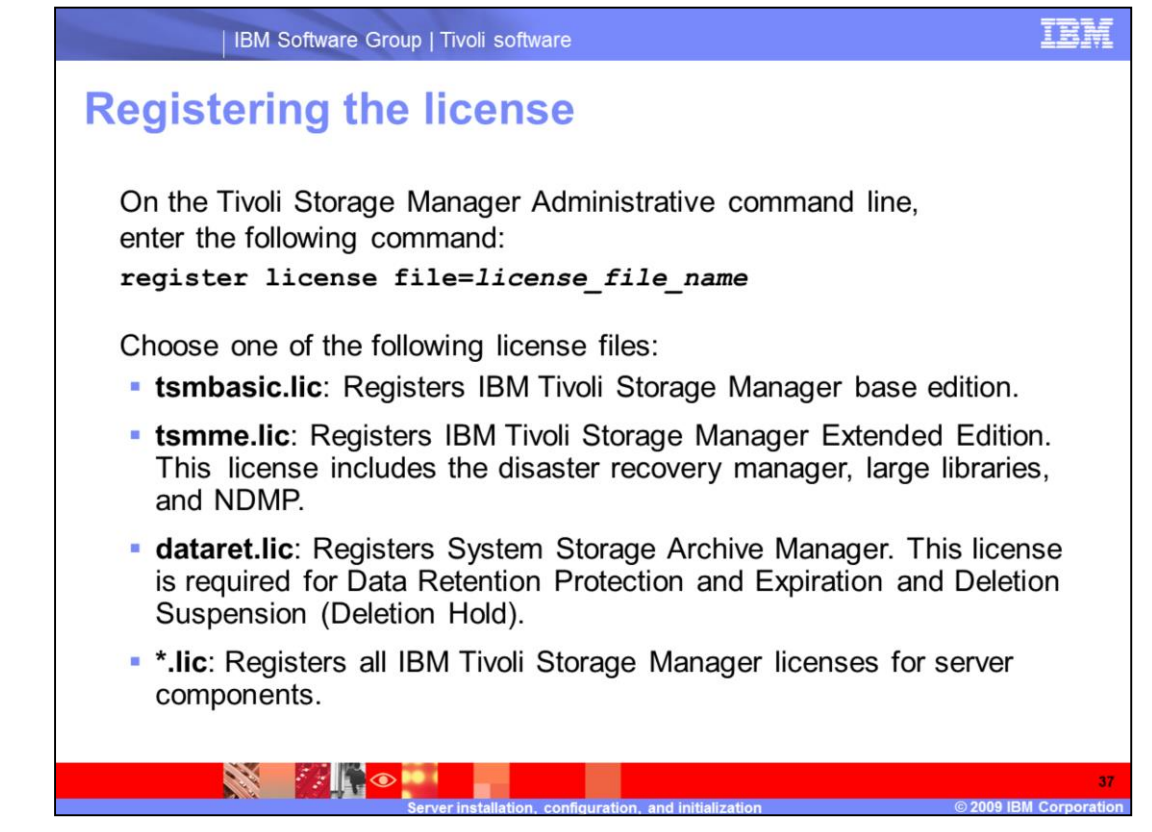

Register the license for your version of Tivoli Storage Manager to ensure that the appropriate functions are enabled.

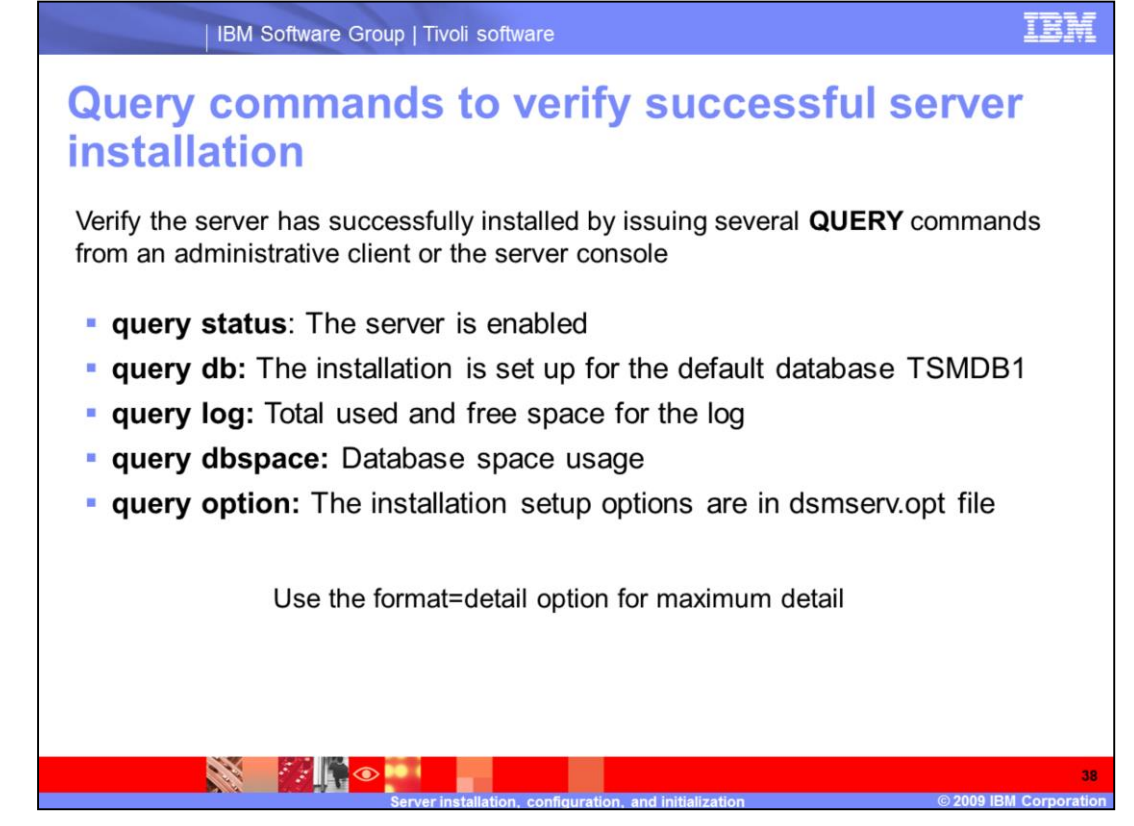

You can verify the server has successfully installed by issuing several **QUERY** commands from an administrative client or from the server console. Use **help query** to see a list of all possible queries. New queries are available. For example, **query dbspace** shows the total database space usage.

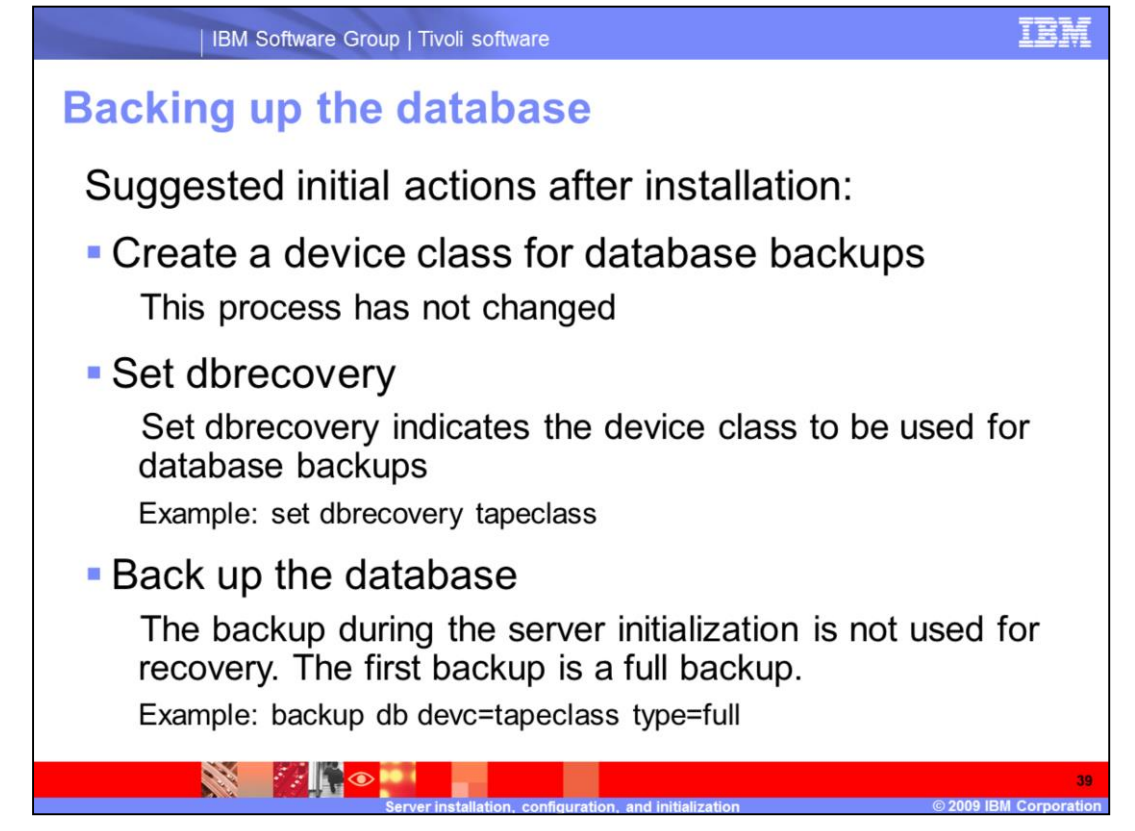

Back up the database after the server is installed, configured, and running. Run the **set dbrecovery** command to specify the device class to be used for server backups.

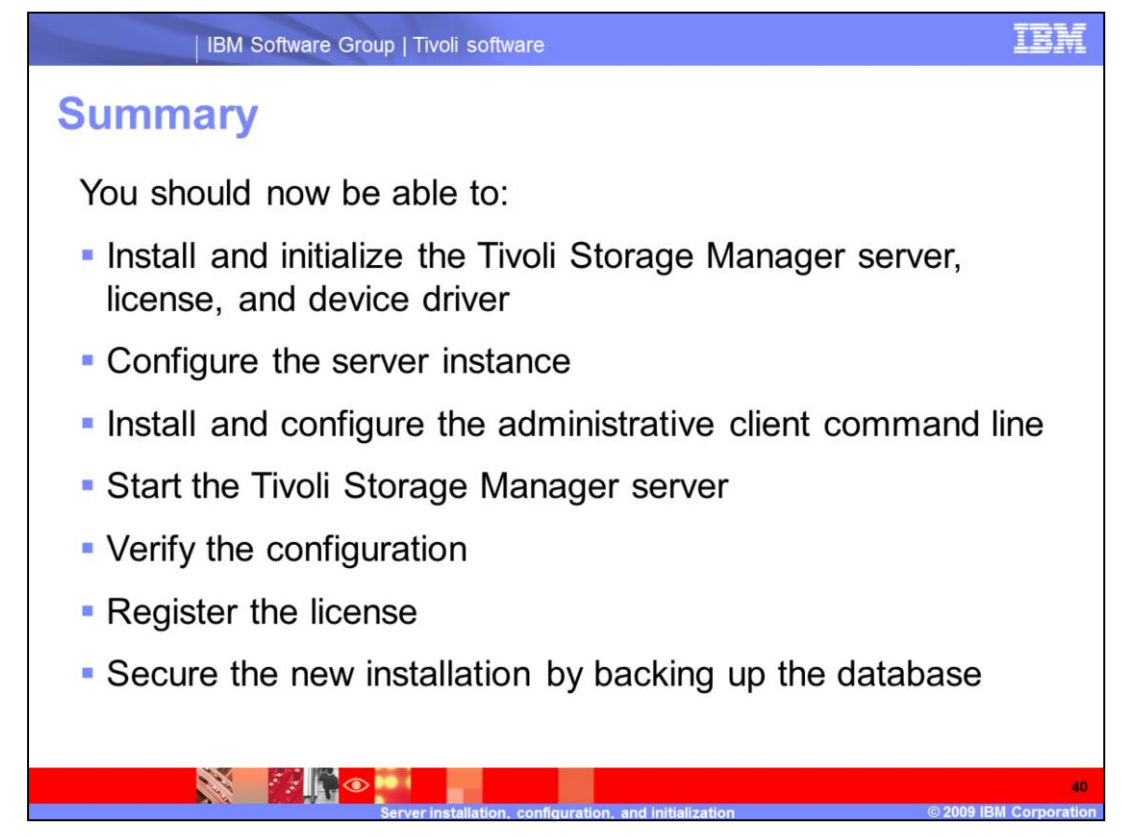

You should now be able to complete the steps needed to install, configure, and initialize an IBM Tivoli Storage Manager 6.1 server.

## Trademarks, copyrights, and disclaimers

IBM, the IBM logo, ibm.com, and the following terms are trademarks or registered trademarks of International Business Machines Corporation in the United States, other countries, or both: AIX DB2 Tivoli

If these and other IBM trademarked terms are marked on their first occurrence in this information with a trademark symbol (® or ™), these symbols indicate U.S. registered or common law trademarks owned by IBM at the time this information was published. Such trademarks may also be registered or common law trademarks in other countries. A current list of other IBM trademarks available on the Web at "Copyright and trademark information" at this //www.ibm.com/legal/copyrides.htm]

Intel, Pentium, are trademarks or registered trademarks of Intel Corporation in the United States, other countries, or both.

Internet Explorer, Microsoft, Windows, Windows Server, and the Windows logo are registered trademarks of Microsoft Corporation in the United States, other countries, or both.

UNIX is a registered trademark of The Open Group in the United States and other countries.

Java, and all Java-based trademarks and logos are trademarks of Sun Microsystems, Inc. in the United States, other countries, or both.

Linux is a registered trademark of Linus Torvalds in the United States, other countries, or both.

Other company, product, or service names may be trademarks or service marks of others.

Product data has been reviewed for accuracy as of the date of initial publication. Product data is subject to change without notice. This document could include technical inaccuracies or typographical errors. IBM may make improvements or changes in the products or programs described herein at any time without notice. Any statements regarding IBMs future direction and interit are subject to change or withdrawal without notice, and represent goals and objectives only. References in this document to IBM products, programs, or services does not imply that IBM interviews to make subject to change or withdrawal without notice, and represent goals and objectives only. References in this document to IBM products, programs, or services available in all counties in which IBM operates or does business. Any reference to an IBM Program Product in this document is not intended to state or imply that only that program product may be used. Any functionally equivalent program, that does not infinge IBMs intellectual property rights, may be used instead.

THE INFORMATION PROVIDED IN THIS DOCUMENT IS DISTRIBUTED "AS IS" WITHOUT ANY WARRANTY. EITHER EXPRESS OR IMPLIED. IBM EXPRESSLY DISCLAIMS ANY WARRANTIES OF MERCHANITABILITY. FITNESS FOR A PARTICULAR PURPOSE OR INDINIFRIGUENTI. BM shall have no responsibility to update this information. IBM products agreement, etc. under which they are provided information concerning non-tible products was obtained from the supplies of thinse products.

IBM makes no representations or warranties, express or implied, regarding non-IBM products and services.

The provision of the information contained herein is not intended to, and does not, grant any right or license under any IBM patents or copyrights. Inquiries regarding patent or copyright licenses should be made, in writing, to:

IBM Director of Licensing IBM Corporation North Castle Drive Armonk, NY 10504-1785 U.S.A.

Performance is based on measurements and projections using standard IBM benchmarks in a controlled environment. All customer examples described are presented as illustrations of how those customers have used IBM products and the results they may have achieved. The actual throughput or performance that any user will experience will vary depending upon considerations such as the amount of multiprogramming in the user's job stream, the I/O configuration, the storage configuration, and the workload processed. Therefore, no assurance can be given that an individual user will achieve throughput or performance to the ratios stated here.

© Copyright International Business Machines Corporation 2009. All rights reserved.

Note to U.S. Government Users - Documentation related to restricted rights-Use, duplication or disclosure is subject to restrictions set forth in GSA ADP Schedule Contract and IBM Corp.

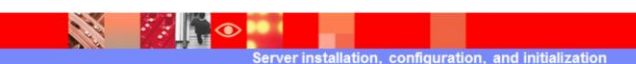

© 2009 IBM Corporation